# 当別町 オンライン申請操作手順

こちらは、当別町の手続きをオンラインで申請することができるサービスです。 オンライン申請はマイナンバーカードをお持ちの方に限ります。

申請の流れ

① 電子申請システム(LoGoフォーム)へアクセス
 ② 「マイナサイン」を利用して券面事項の読取を実施
 ③ 入力フォームへ申請内容を入力して送信

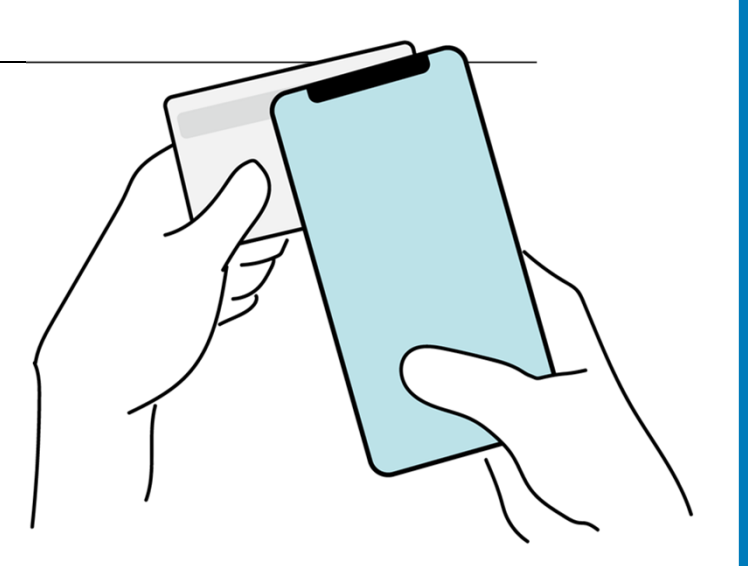

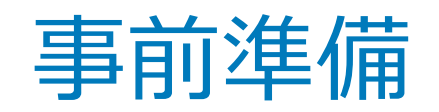

以下の準備ができていることをご確認の上、申請にお進みください。

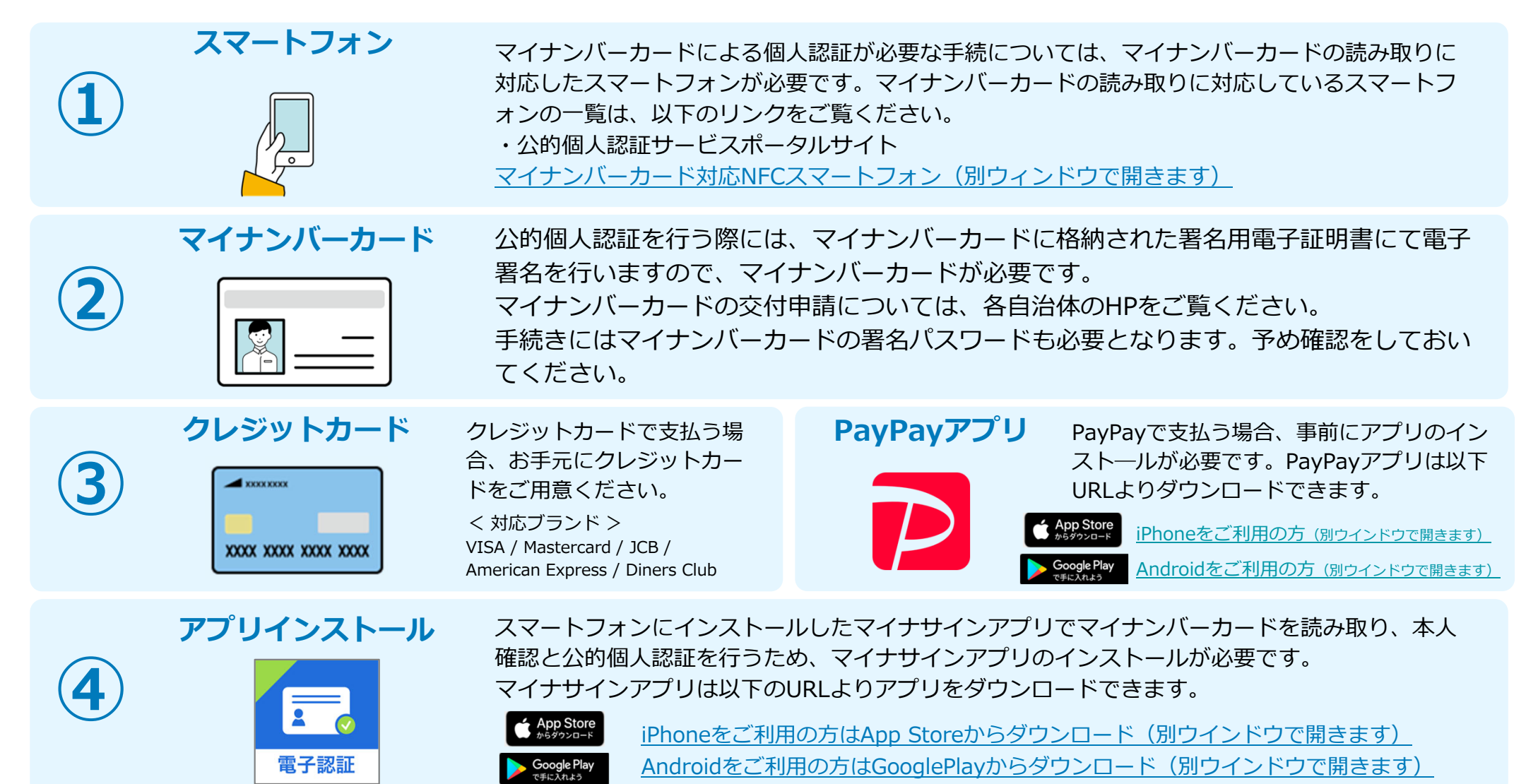

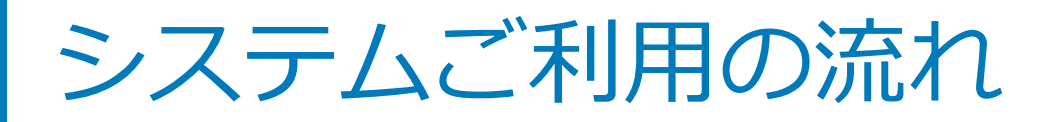

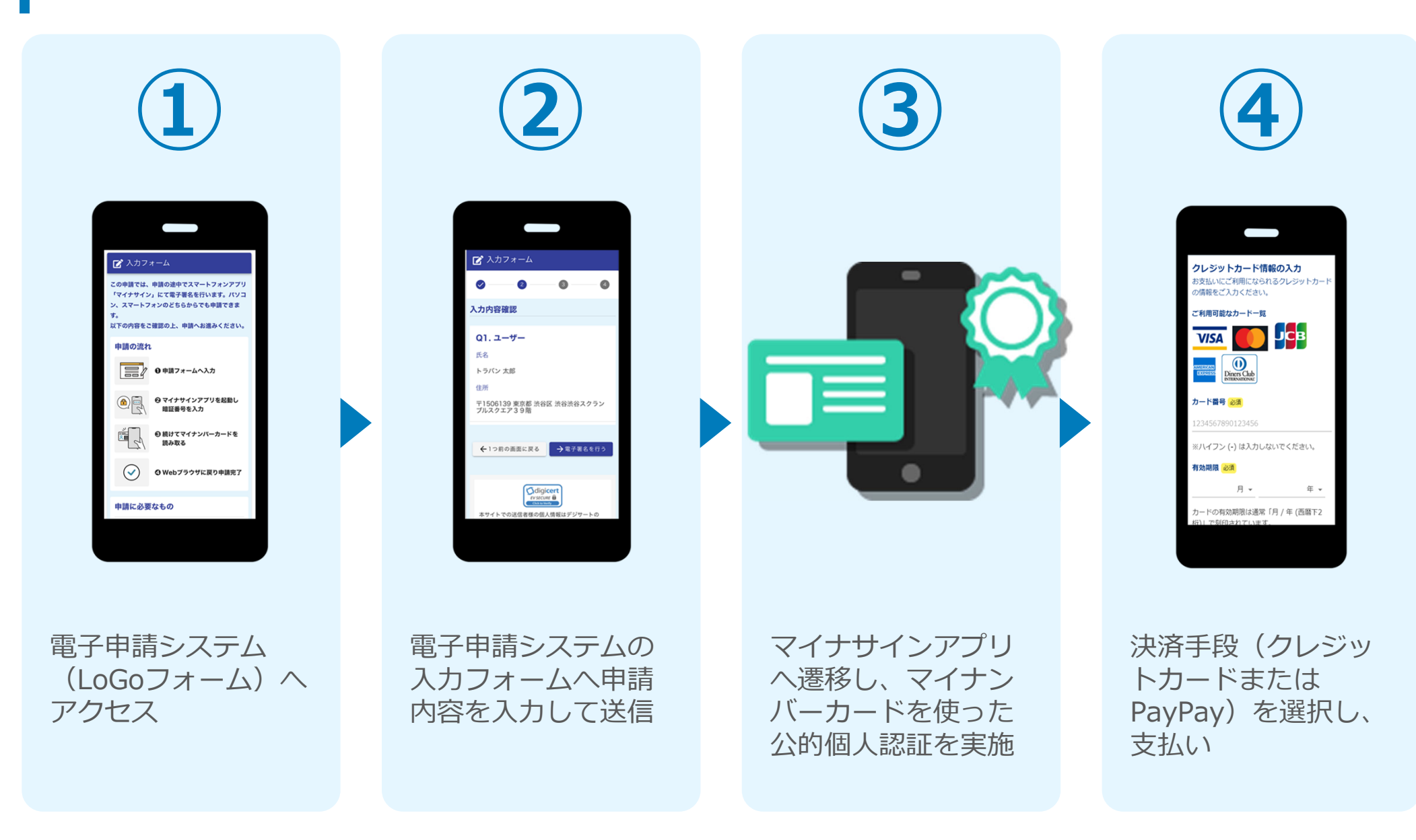

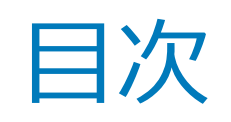

オンライン申請の方法には以下の2つの方法があります。

スマートフォンのみでフォーム入力と認証をする方法

01. スマートフォンのみで電子申請システムを利用する場合の手順 P.5

フォーム入力をPCで、認証をスマートフォンでする方法 02. PCとスマートフォンから電子申請システムを利用する場合の手順 P.10

# ()1

## スマートフォンのみで 電子申請システムを利用 する場合

※ QRコード読み取りアプリの中で、ブラウザアプリには遷移せずQRコ ード読み取りアプリ内でブラウザを表示する仕組みになっているアプ リをご利用の場合には遷移先が分かりづらい場合がございます。

イナサインテスト

にて電子署名を行い

· 27-12+20255m

ほ えカンオー

ち申請できます。

自請の流れ

TOURS & COMPLETER OF

の申請フォームへえた

PTYTYTYPJUE 創し留証書号を入力 14TPT+1/2-3-

## 01.電子申請システム(LoGoフォーム)へアクセス

ORコードを読み取ってフォーム ▶ 入力フォーム 「マイナサインアプリ」インストール ヘアクセスする場合の注意事項 **Google Play** で手に入れよう App Store この申請では、申請の途中でスマートフォンアプリ 「マイナサイン」にて電子署名を行います。パソコ ン、スマートフォンのどちらからでも申請できま >動作環境を確認 ORコードを読み取ってフォーム す。 以下の内容をご確認の上、申請へお進みください。 にアクセスする場合は、スマー 申請へ進む前に下記をご確認頂き、各 項目にチェックを入れてください トフォンに搭載されている、標 申請の流れ 準の 「カメラ」 アプリをご使用 ● すべてにチェックを入れて申請へお進 ● 申請フォームへ入力 みください ください。 それ以外のアプリ(「コードス ✓ マイナンバーカードを用意しました ❷ マイナサインアプリを起動し 暗証番号を入力 署3 用電子証明書暗証番号を用意しました 読み取った場合、認証が正しく イナンバーカードが読み取り可能なスマ ❸ 続けてマイナンバーカードを × V - H フォンに「マイナサイン」アプリをイ 読み取る ールしました 行えないなど、意図しない動作 が起こる可能性がありますので 申請へ進む  $(\checkmark)$ O Webブラウザに戻り申請完了 ご注意ください。 digicert 申請に必要なもの Powered by LoGoフォーム -マイナンバーカード • TRUSTBANK, Inc. 利用規約 プライバシーポリシー ■ logoform.jp - 非公開

申請フォームを開くと下記のような「利用のご案内」画面が表示されます。 申請の流れや、マイナサインで申請するために必要なものが表示されます。

## 02.「マイナサインアプリ」を利用して本人確認を実施

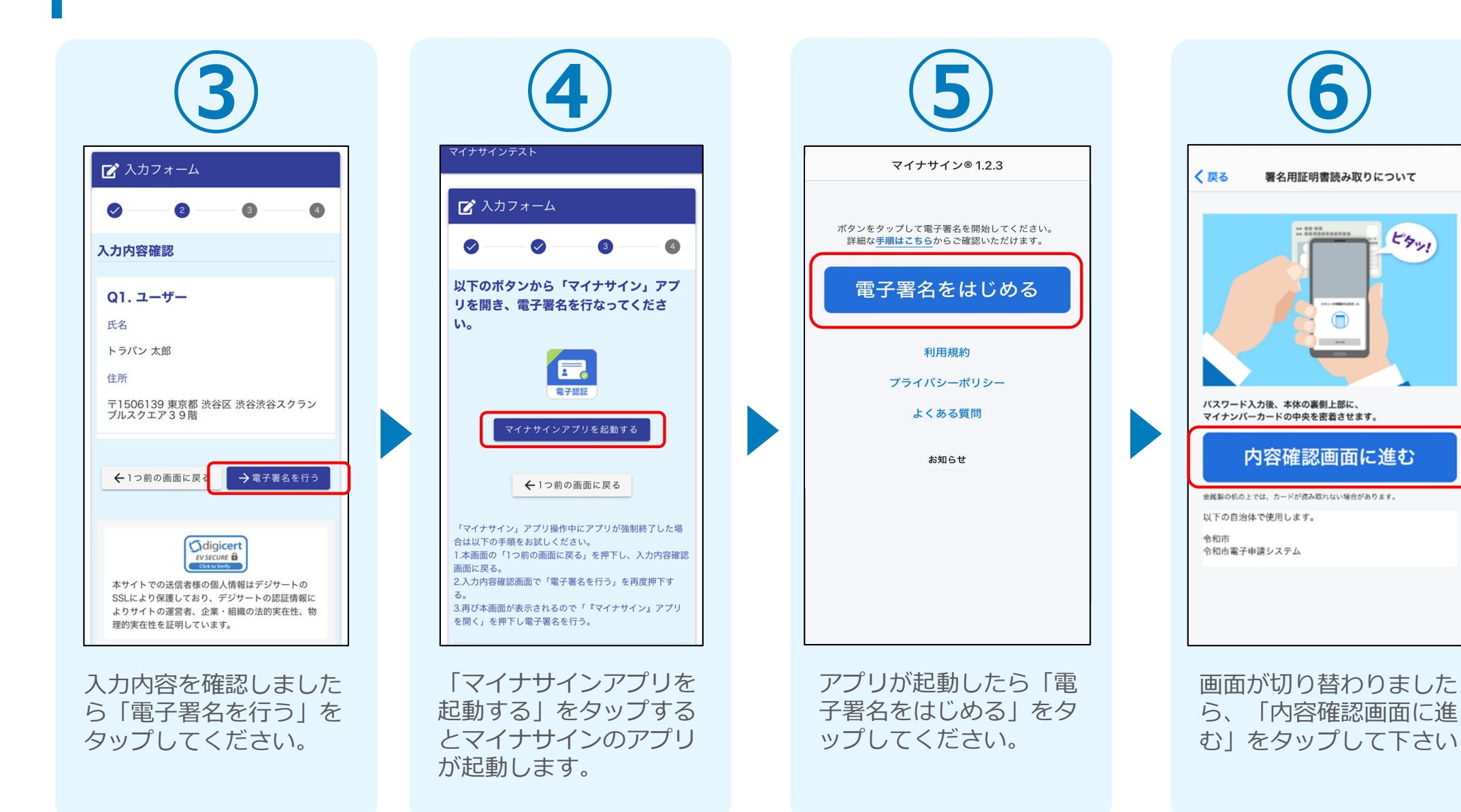

# 03.マイナンバーカードの読み取りへ

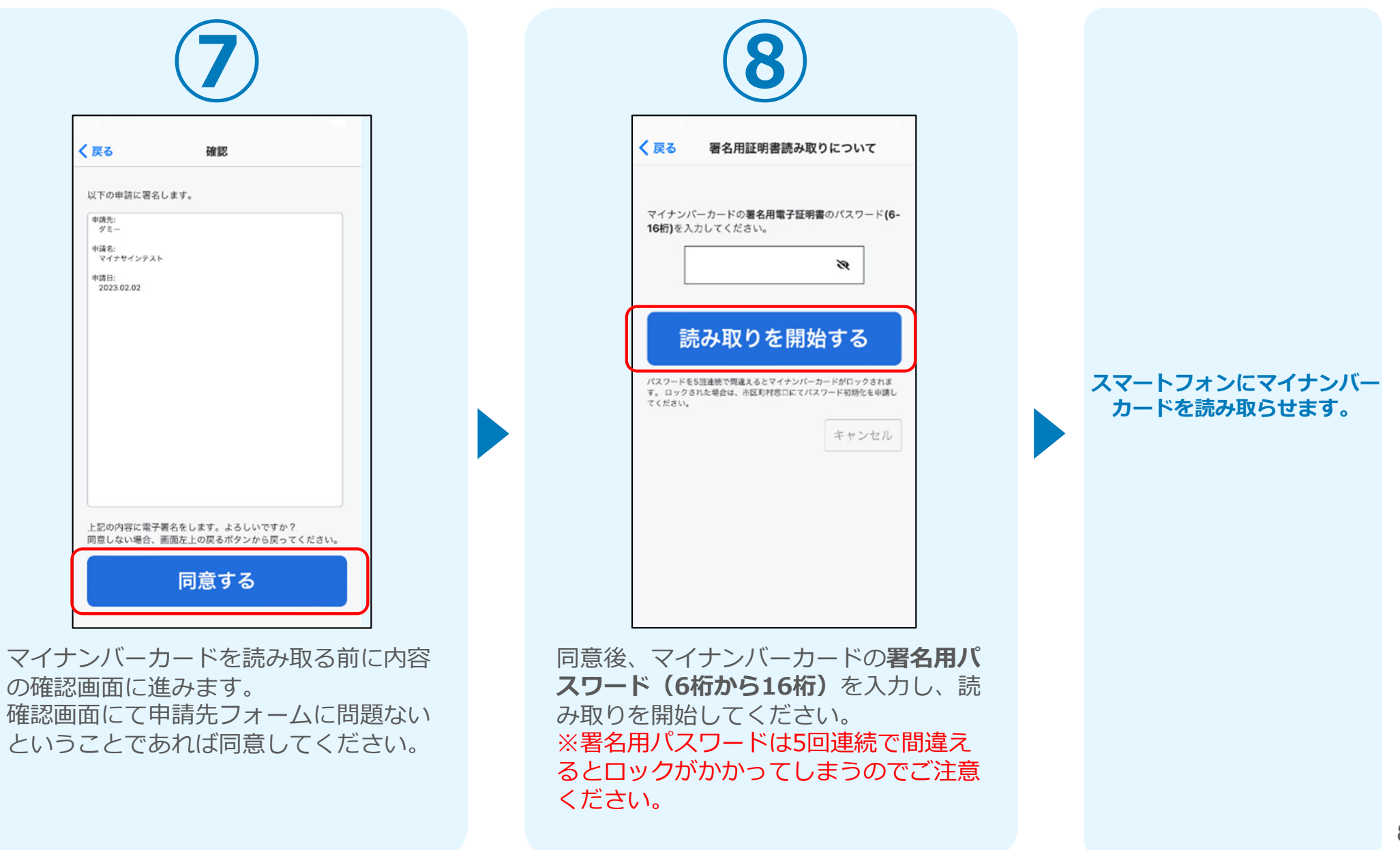

## 04.読み取り

#### iPhone

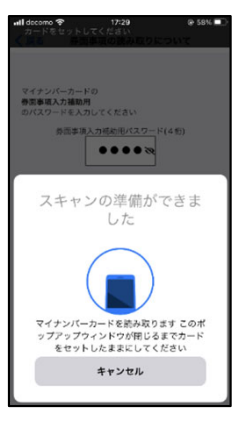

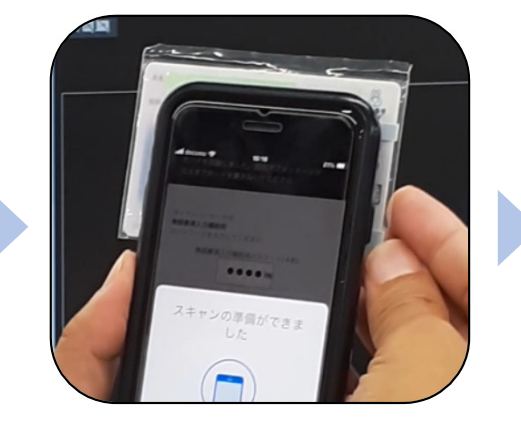

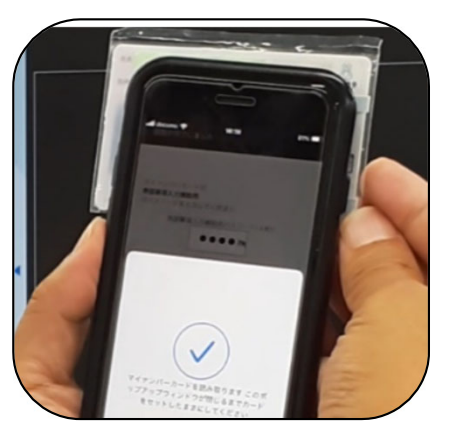

Android

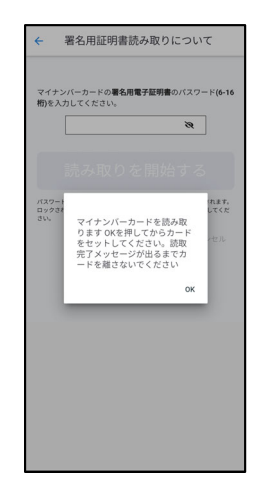

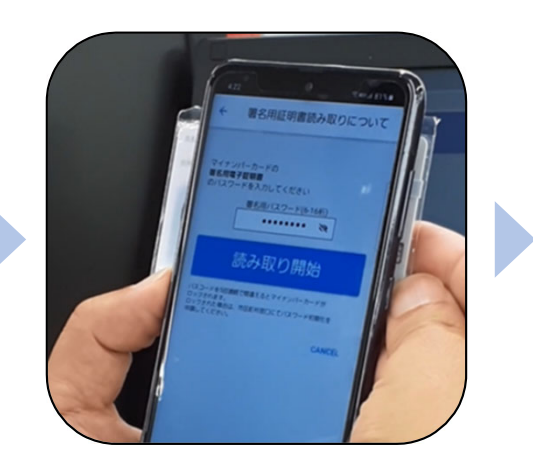

| はのまた。<br>は、<br>は、<br>は、<br>は、<br>は、<br>は、<br>は、<br>は、<br>は、<br>は、                          |
|--------------------------------------------------------------------------------------------|
| バスワード&555番を使用さるとマイキンパーカードがロックされ<br>ロック37 して<br>さい<br>読取が完了しました。カード<br>を離してからOKを押してくだ<br>さい |
|                                                                                            |
| ок                                                                                         |
|                                                                                            |

スマートフォンの画面に署名が完了した旨表 示されますので「OK」をタップしてください。 自動でLoGoフォームを申請していたブラウザ に戻ります。(※自動で戻らなかった場合は 手動でお戻りください。)

| マイナンバ<br>を入力して  | 、<br>ーカードの署名用電子証明書のパスワード <b>(6-16</b>                        |     |
|-----------------|--------------------------------------------------------------|-----|
|                 | <ださい。                                                        | 5桁) |
| パスワードを<br>クされた場 | 「日連続そ間違えるとマイナンバーカードがロックされます。<br>S日連続そ間違えるとマイナンバーカードがロックされます。 |     |
|                 | 署名が完了しました。<br>申請画面に戻ります。自動で戻らない場<br>合は手動でお戻りください。<br>OK      |     |

#### 05. 支払い方法を選んで送信 ①クレジットカードにて支払い

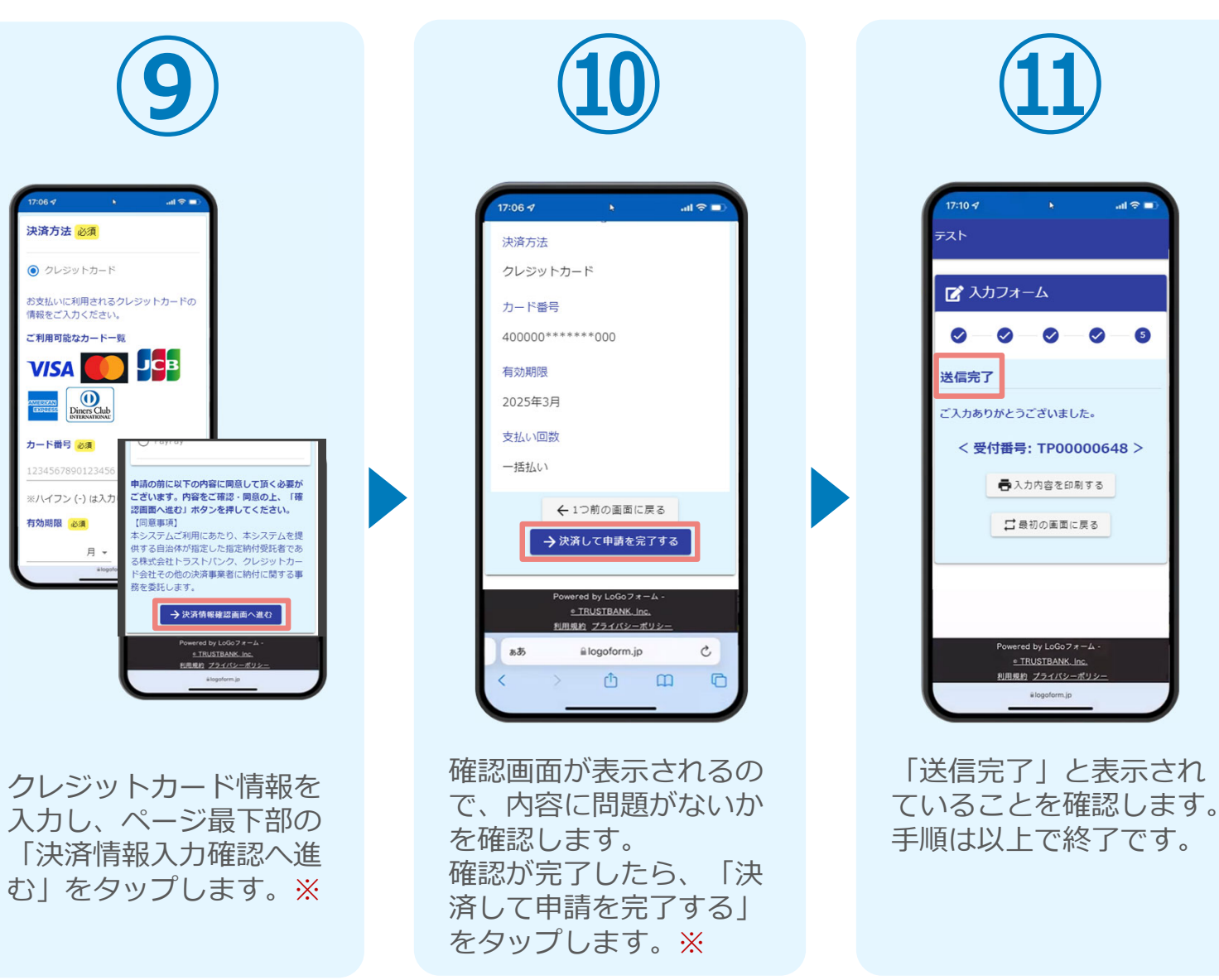

#### 05. 支払い方法を選んで送信 ②PayPayにて支払い

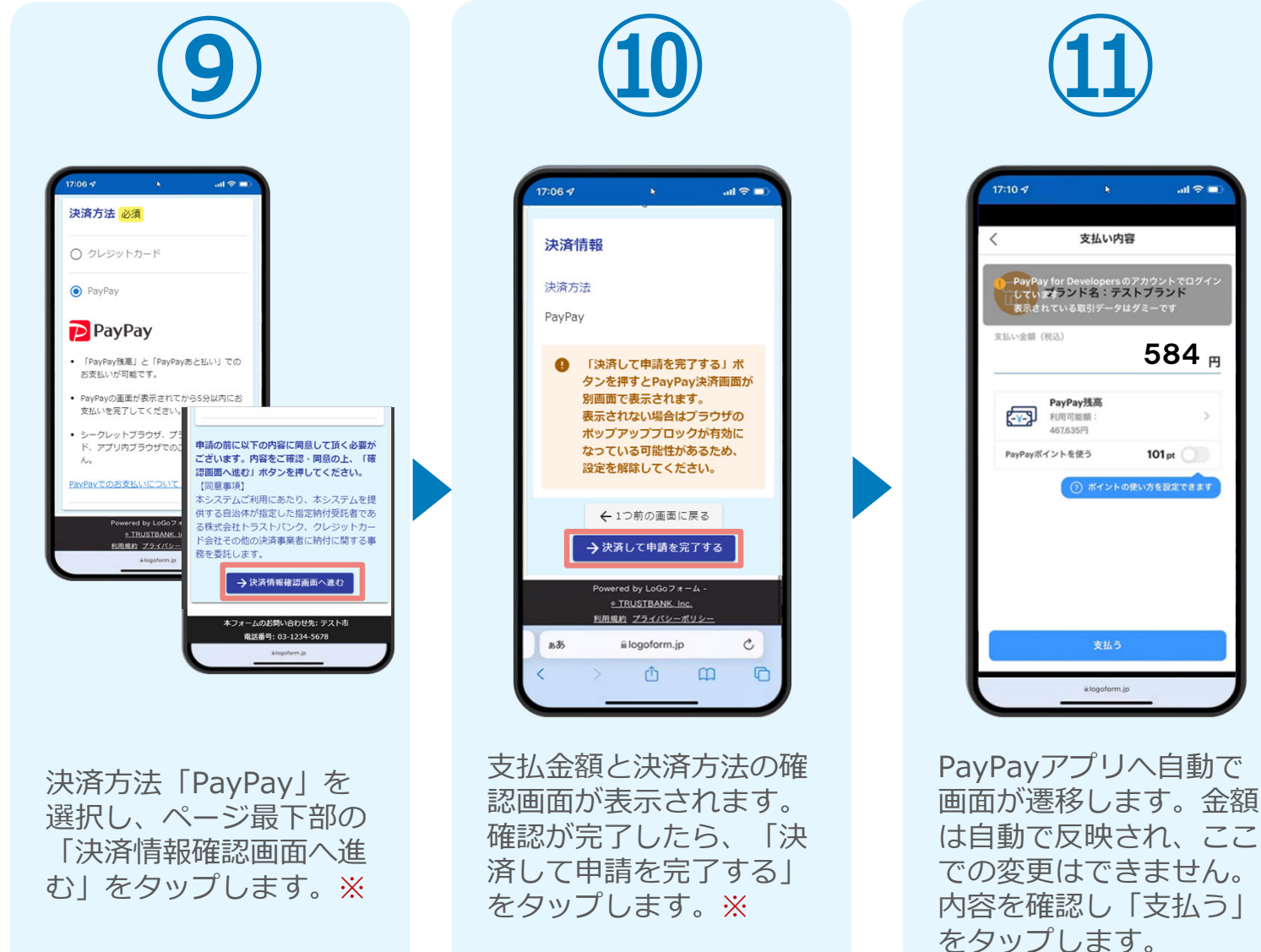

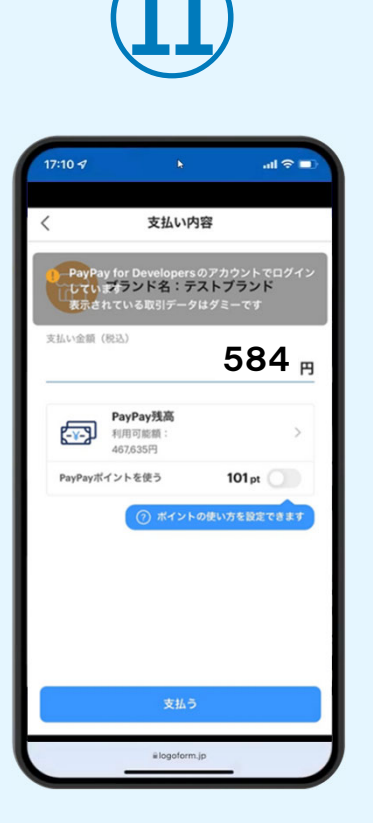

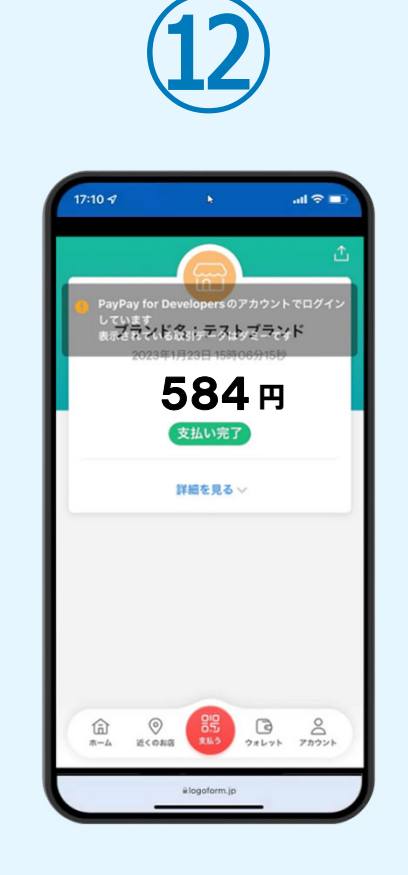

PayPayアプリで支払い 完了画面が表示されます。

#### 05. 支払い方法を選んで送信 ② PayPayにて支払い

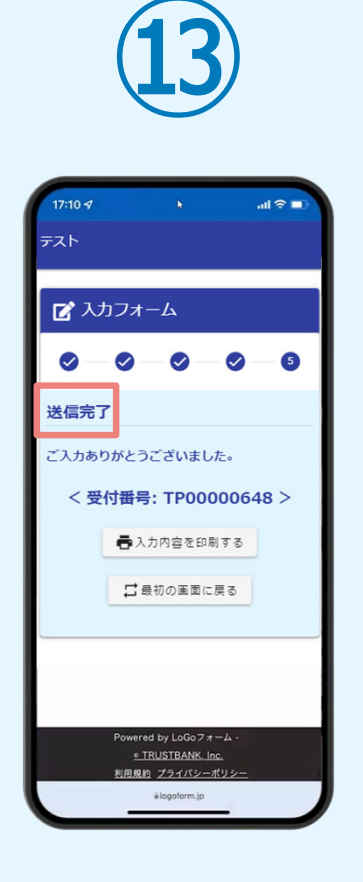

「送信完了」と表示され ていることを確認します。 手順は以上で終了です。

# 02

# PCとスマートフォンから 電子申請システムを利用 する場合

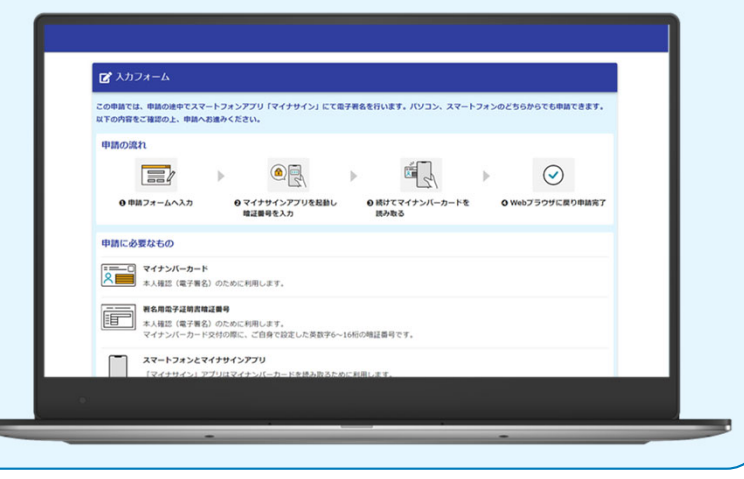

### 01.電子申請システム(LoGoフォーム)へアクセス

|        | ▶ 入力フォーム この申請では、申請の途中でスマートフォンアプリ「マイナサイン」にて電子署名を行います。パソコン、スマートフォンのどちらからでも申請できます。                                 |   |                       |
|--------|----------------------------------------------------------------------------------------------------|---|-----------------------|
|        | <b>以下の内容をご確認の上、申請へお進みください。</b><br>申請の流れ                                                                         |   |                       |
|        | ●申請フォームへ入力         ●マイナサインアプリを起動し増         ●続けてマイナンバーカードを読         ●Webプラウザに戻り申請完了           2編号を入力         み取る |   |                       |
|        | 申請に必要なもの<br>=== マイナンバーカード<br>○ ===== + 1 夜辺 (四三東〇) のひかに 辺田 1 ます                                                 |   |                       |
|        |                                                                                                    |   | 申請が表示されま<br>申請内容を入力して |
| $\leq$ |                                                                                                    | - |                       |
| 0 t    | へてにチェックを入れて申請へお進みください                                                                                           |   |                       |

申請時にPCからアクセスした場合、申請フォームを開くと下記のような「利用のご案内」画 面が表示されます。 申請の流れや、マイナサインで申請するために必要なものが表示されます。

画面下部に移動すると申請に必要なものに関する準備の有無のチェック欄が表示されます。 3つすべてチェックすると「申請へ進む」のボタンが有効化されます。

### 02.申請後QRコードを読み取る

|                             |                                                                                      | 2                                        |        |
|-----------------------------|--------------------------------------------------------------------------------------|------------------------------------------|--------|
| 🔓 入力フォーム                    |                                                                                      |                                          |        |
| ✓ 入力 入力 入力                  | 2                                                                                    | 3 電子署名                                   | ④ 完了   |
| <b>Q1. ユーザー</b><br>氏名<br>住所 | トラバン 太郎<br>〒1506139 東京都 渋谷区 渋谷渋谷スクランブル<br>← 1つ前の画面に戻る                                | スクエア39階<br>→電子署名を行う                      |        |
| 以下の手順に沿って、                  | 「マイナサイン」アプリで電子署名を行わ                                                                  | なってください。                                 |        |
| 1.<br>2.<br>3.              | スマートフォンで「マイナサイン」アプリを聞く。<br>アプリに表示された「QRコード読み取り」を押下<br><b>「マイナサイン」アプリで下記の二次元パーコート</b> | し、「マイナサイン」アプリのカメラモードをご<br>やを読み取り電子署名を行う。 | でち上げる。 |
|                             |                                                                                      |                                          |        |
|                             | <b>←</b> 1⊃前の                                                                        | の画面に戻る                                   |        |

フォームへの情報入力後、回答を送信する際、電子署名を行います。お手元に必要なものをご準備ください。

「電子署名を行う」をクリックすると画面にQRコードが表示されますので、アプリで読み取ります。

画面下部にマイナサインアプリインストール用のQRコードも用意されておりますので、イン ストールがお済でない方は以下よりインストールを行ってください。

### 03.申請後QRコードを読み取る

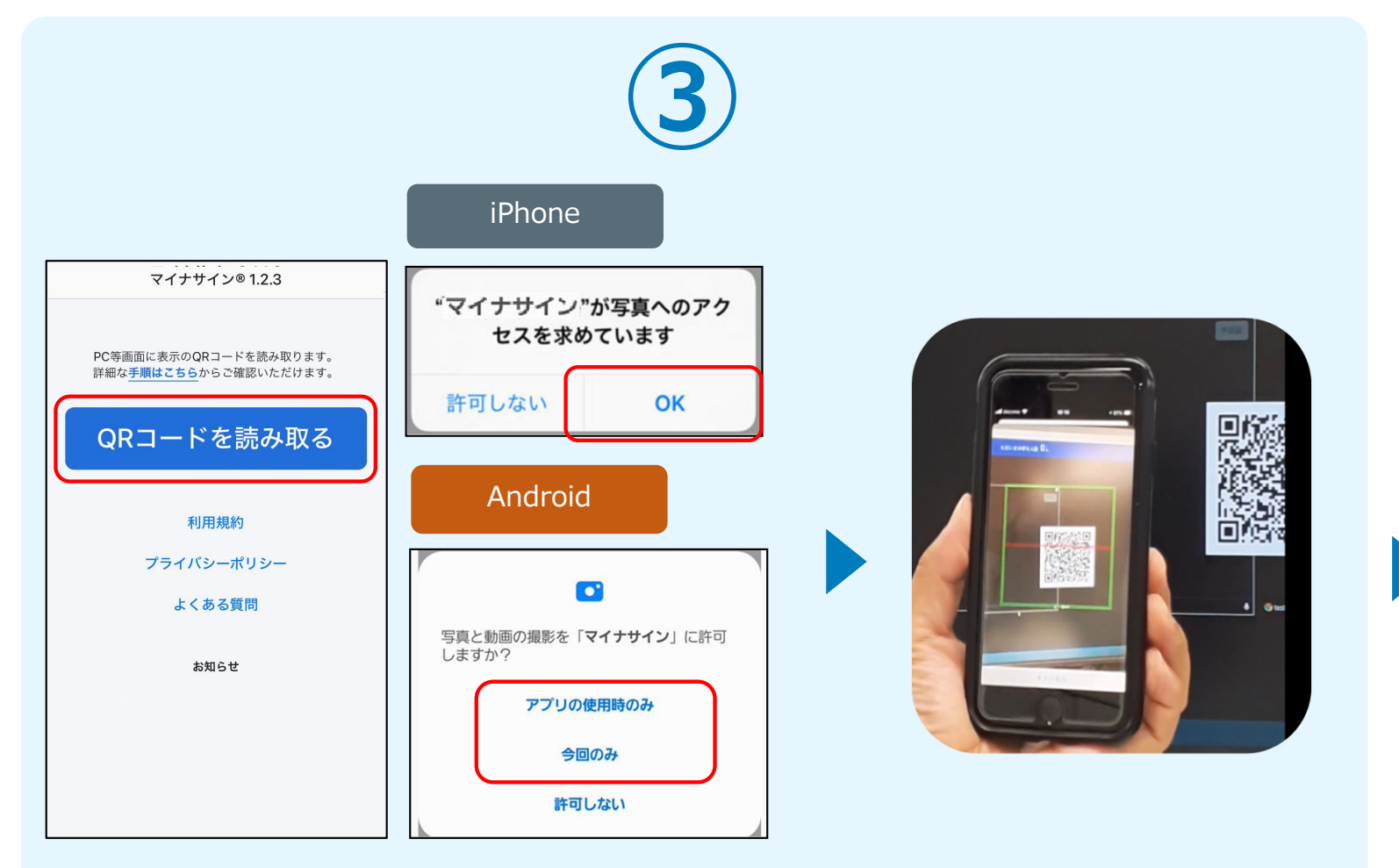

マイナサインから申請内容を 確認します

スマートフォンからマイナサインアプリを開くと「QRコードを読み取る」というボタンが表示されますのでタップしてください。カメラが起動しますので先ほど表示されたQRコードを 画面の中央に収まるようにし、読み取ると次の画面に移動します。初回には、アプリより写真 へのアクセスを求められますので、許可をしてください。

#### 04.マイナンバーカードの読み取りへ

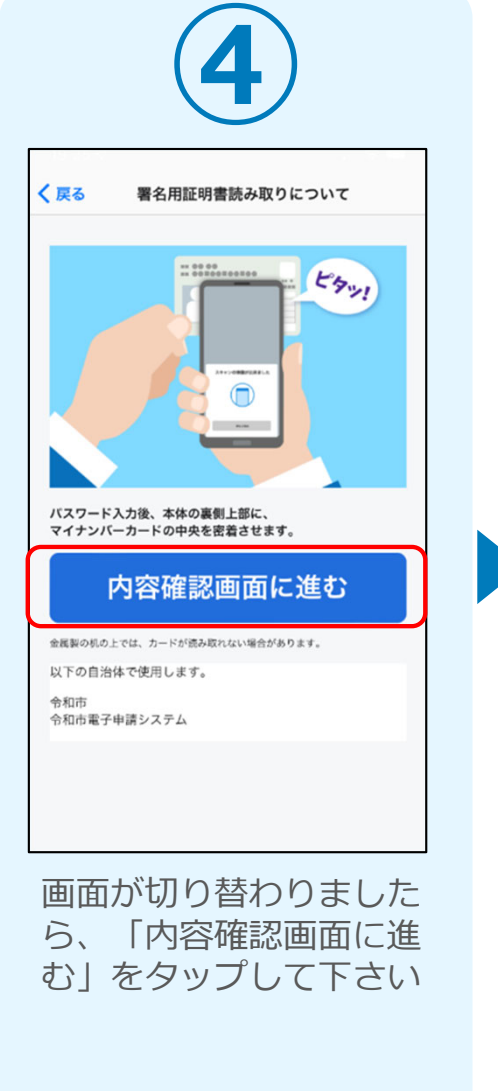

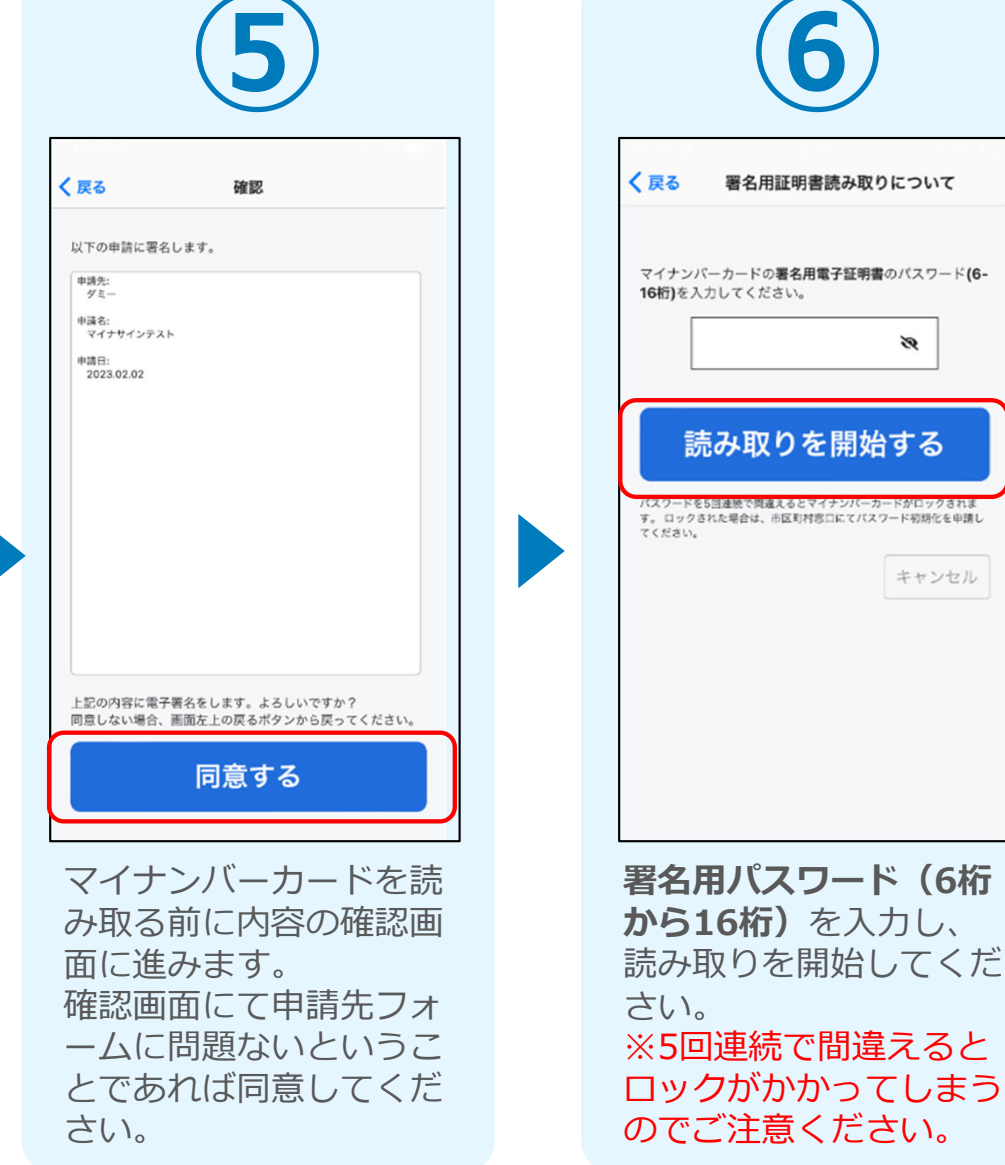

#### スマートフォンにマイナンバー カードを読み取らせます

Ø

キャンセル

## 05.読み取り

#### iPhone

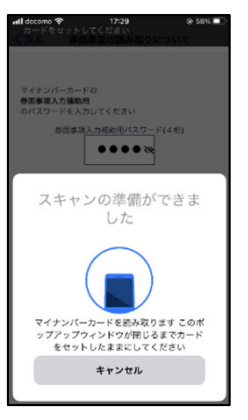

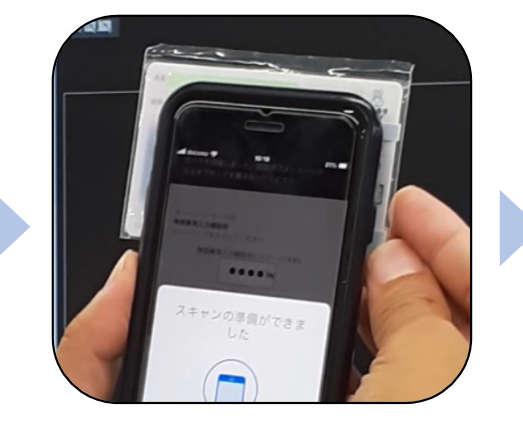

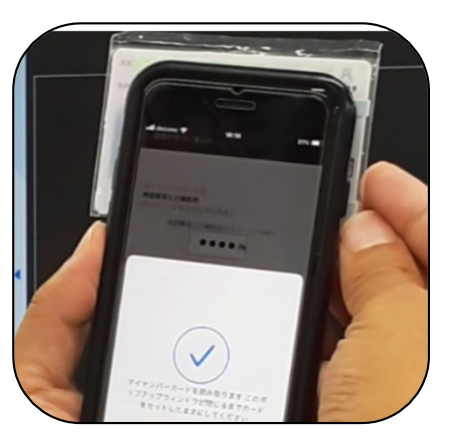

Android

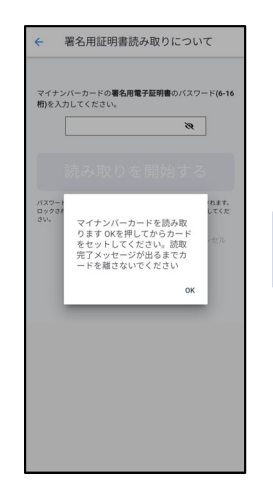

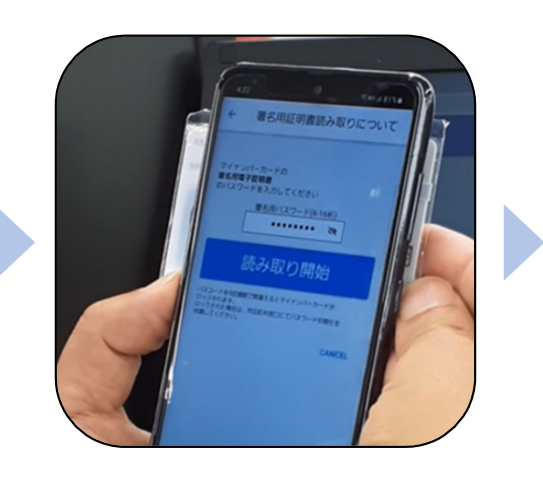

| 桁)を入力                 | してください。                   | 3                | 7              |
|-----------------------|---------------------------|------------------|----------------|
|                       |                           |                  | _              |
|                       |                           |                  |                |
| パスワード<br>ロックされ<br>さい。 | -5四連続で間違えるとマイ             | キンバーカードがロッ       | クラれます。<br>してくだ |
|                       | 読取が完了しま<br>を離してからOK<br>さい | した。カード<br>を押してくだ | ルセル            |
|                       |                           | ок               |                |
|                       | -                         | -                |                |
|                       |                           |                  |                |
|                       |                           |                  |                |

#### カード読み取り後、スマートフォン(マイナ サイン)の画面はトップに戻り、PCの画面で は決済の画面に移ります。

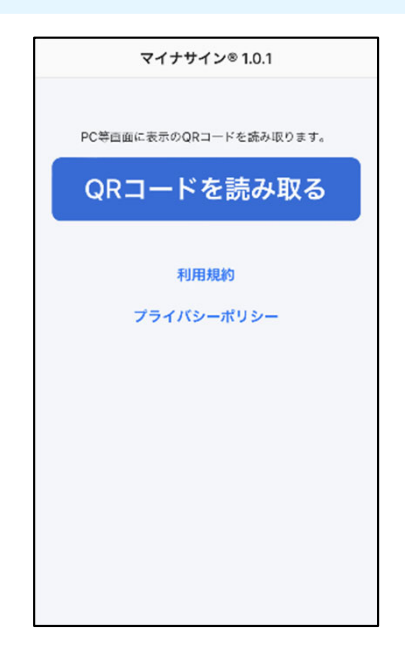

| スカフォーム                        |  |
|-------------------------------|--|
| 清方法 必須                        |  |
| ) クレジットカード                    |  |
| 支払いに利用されるクレジットカードの情報をご入力ください。 |  |
| 利用可能なカード一覧                    |  |
|                               |  |
| 一片醫号 必須                       |  |
| 34567890123456                |  |

#### 05. 支払い方法を選んで送信 ①クレジットカードにて支払い

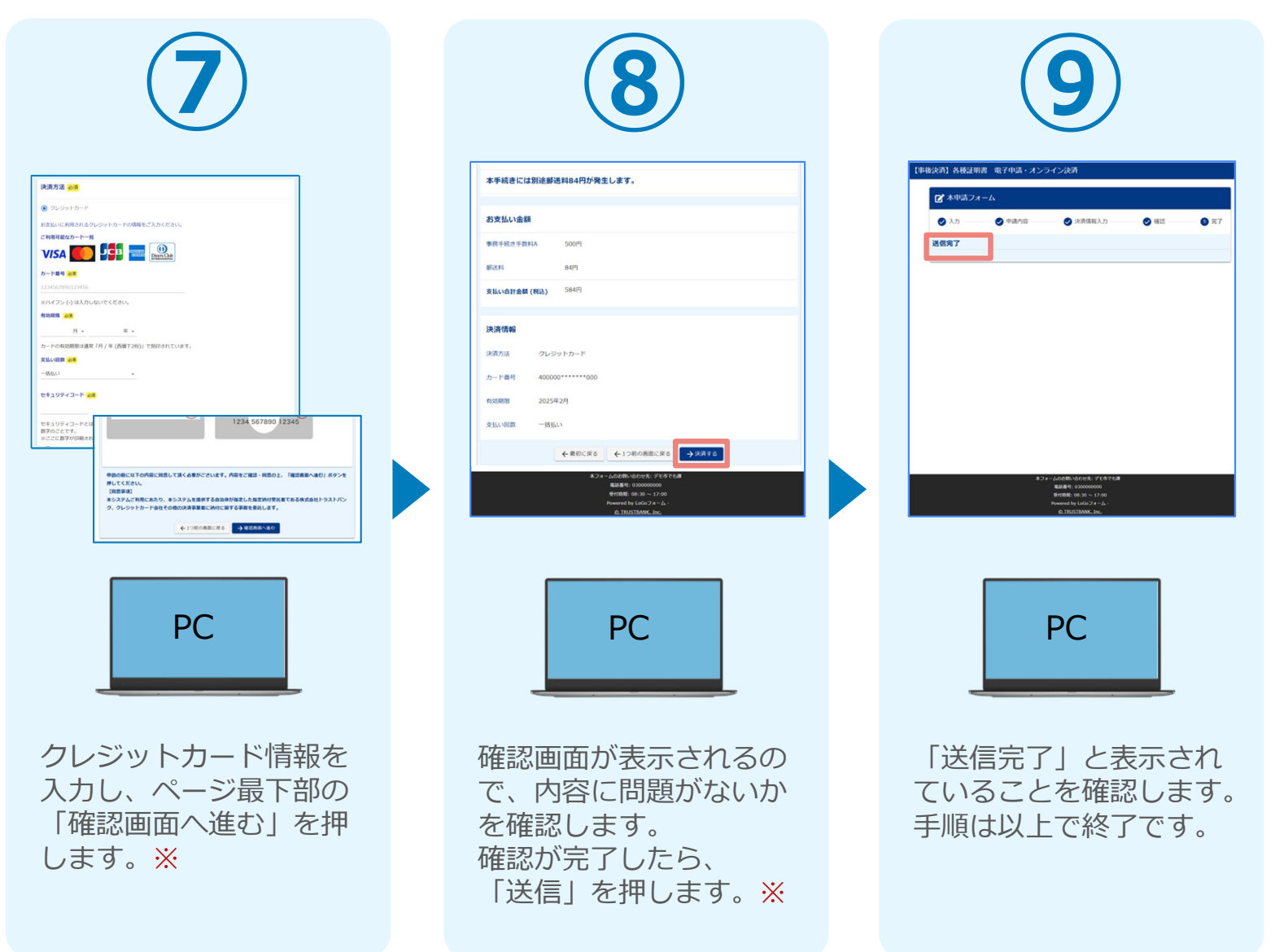

#### 05. 支払い方法を選んで送信 ② PayPayにて支払い

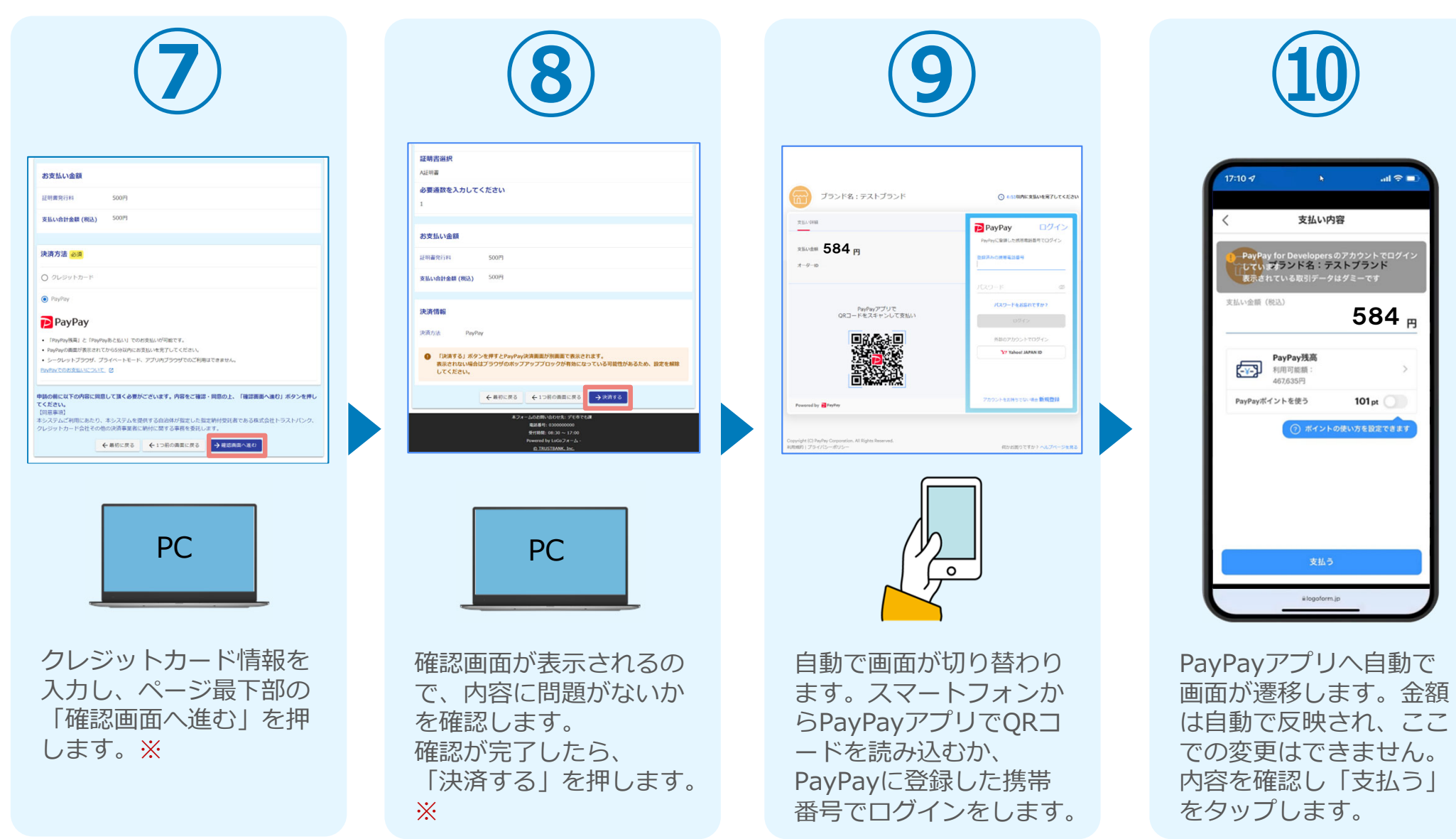

#### 05. 支払い方法を選んで送信 ② PayPayにて支払い

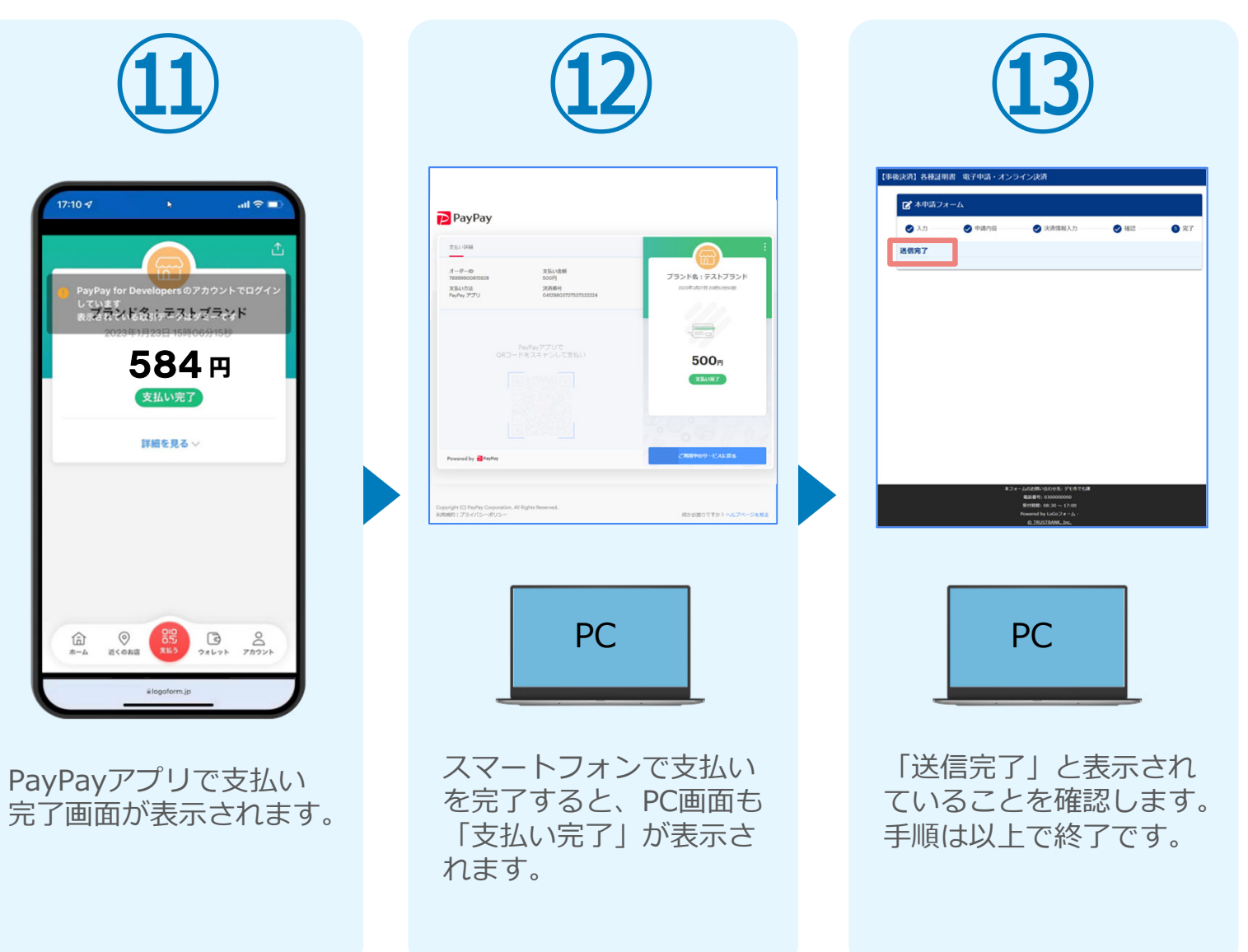